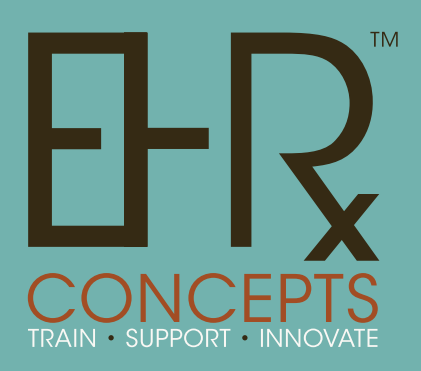

"A Unique, Innovative Company"

### ERUG 2013

Tips & Tricks to make Enterprise EHR "Work" better for your Organization

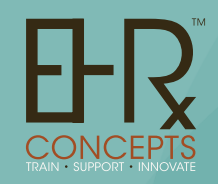

# Welcome!

Presenters: Jennifer Oelenberger: Director of System Administration Beth Thompson: Client Representative/System Admin

**EHR Concepts** is a unique, innovative full service company comprised of Allscripts EHR professionals. We pride ourselves on being masters of the Allscripts Enterprise EHR. We have a proven method of taking clinical professionals from zero use to 100% utilization of Allscripts EHR

Email: info@ehrconcepts.com Phone: 1.888.674.0999 Website: www.ehrconcepts.com

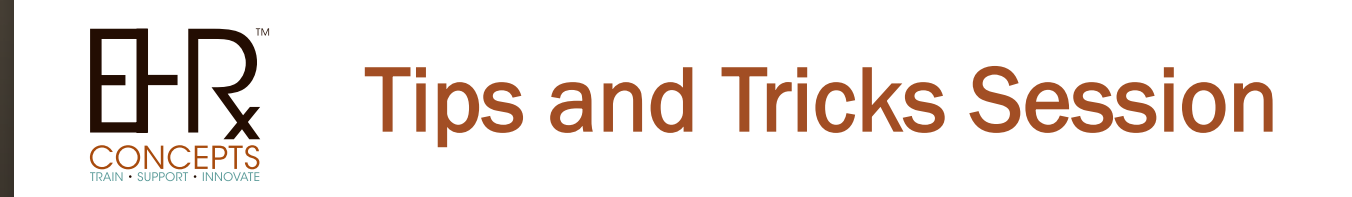

EHR Concepts takes pride in giving our clients resourceful tips and tricks. These techniques allow you to customize Enterprise EHR for your end users and Providers.

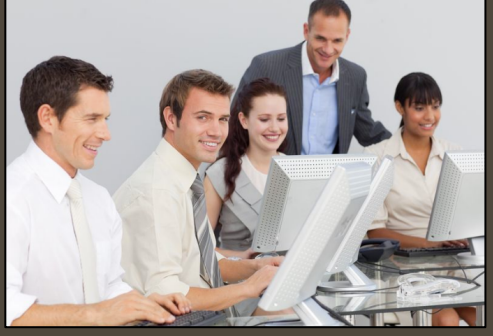

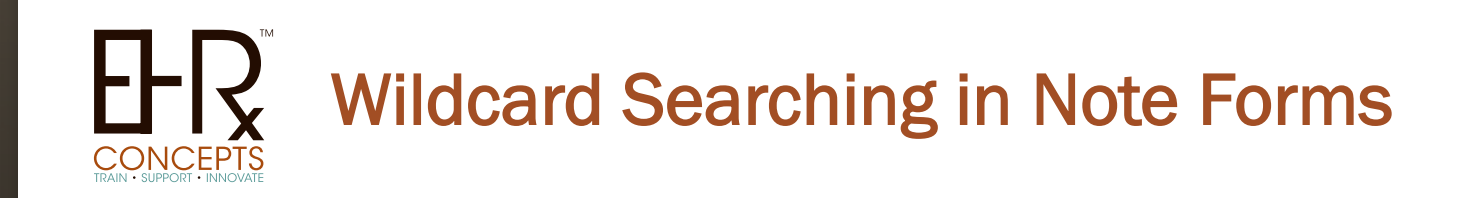

Looking for a certain note form in Note Admin and cannot find it? You can bring up the entire list by inserting wildcards in the search field. Type "%%%" in note form search box

and all Note Forms will appear.

|                                                                                                    | Forms                                            | s                                                                                                    | Sym                                                                                                    | ptoms                                                                                                |                                                                                                    | Not                                                                                                    | te                                                                                                    |                                                                                                    |          |        |               |        |
|----------------------------------------------------------------------------------------------------|--------------------------------------------------|----------------------------------------------------------------------------------------------------|----------------------------------------------------------------------------------------------------|----------------------------------------------------------------------------------------------------|----------------------------------------------------------------------------------------------------|----------------------------------------------------------------------------------------------------|----------------------------------------------------------------------------------------------------|----------------------------------------------------------------------------------------------------|----------|--------|---------------|--------|
| %                                                                                                    | %%                                               |                                                                                                    |                                                                                                    |                                                                                                    |                                                                                                    |                                                                                                    |                                                                                                    |                                                                                                    |          |        |               |        |
|                                                                                                    | 7                                                |                                                                                                    |                                                                                                    |                                                                                                    |                                                                                                    |                                                                                                    |                                                                                                    |                                                                                                    |          |        |               |        |
| Hide VTB                                                                                                    | /                                                |                                                                                                    |                                                                                                    |                                                                                                    |                                                                                                    |                                                                                                    |                                                                                                    |                                                                                                    | Iools▼   | ? Help | <b>≜</b> Lock | x      |
| Inte Admin Manage Text Templates (VIV                                                                                                    | 1                                                | 05                                                                                                    |                                                                                                    |                                                                                                    |                                                                                                    |                                                                                                    |                                                                                                    |                                                                                                    |          |        |               |        |
|                                                                                                    |                                                  |                                                                                                    |                                                                                                    |                                                                                                    |                                                                                                    |                                                                                                    |                                                                                                    |                                                                                                    |          |        |               |        |
|                                                                                                    |                                                  |                                                                                                    |                                                                                                    |                                                                                                    |                                                                                                    |                                                                                                    |                                                                                                    |                                                                                                    |          |        |               |        |
|                                                                                                    |                                                  |                                                                                                    |                                                                                                    |                                                                                                    |                                                                                                    |                                                                                                    |                                                                                                    |                                                                                                    |          |        |               | _      |
| Note Admin 🔹 🔞                                                                                                    |                                                  |                                                                                                    |                                                                                                    |                                                                                                    |                                                                                                    |                                                                                                    |                                                                                                    |                                                                                                    |          |        |               |        |
|                                                                                                    |                                                  |                                                                                                    |                                                                                                    |                                                                                                    |                                                                                                    |                                                                                                    |                                                                                                    |                                                                                                    |          |        |               | _      |
| Frene Sweet no MetaTameladao                                                                                                    |                                                  |                                                                                                    |                                                                                                    |                                                                                                    |                                                                                                    |                                                                                                    |                                                                                                    |                                                                                                    |          |        |               |        |
| runs ongeneral necercity                                                                                                    |                                                  |                                                                                                    |                                                                                                    |                                                                                                    |                                                                                                    |                                                                                                    |                                                                                                    |                                                                                                    |          |        |               |        |
| N.S.S. /Filter hv En                                                                                                    | m Tune)                                          | /Filter hu Note Ser                                                                                                    | tim) 💌 Æ                                                                                                    | har hu Sharialtu S                                                                                   | • 10 m                                                                                                    | a                                                                                                    |                                                                                                    |                                                                                                    |          |        | Show In:      | stic   |
| %%% CFilter by Fo                                                                                                    | rn Type> 💌                                       | <filter by="" note="" sec<="" td=""><td>tion&gt; 🔹 <fi< td=""><td>ter by Specialty&gt;</td><td><u>•</u> 0 ¢</td><td>Ø</td><td></td><td></td><td></td><td></td><td>Show In</td><td>activ</td></fi<></td></filter>                                                                                                    | tion> 🔹 <fi< td=""><td>ter by Specialty&gt;</td><td><u>•</u> 0 ¢</td><td>Ø</td><td></td><td></td><td></td><td></td><td>Show In</td><td>activ</td></fi<>                                                                                                    | ter by Specialty>                                                                                    | <u>•</u> 0 ¢                                                                                                    | Ø                                                                                                    |                                                                                                    |                                                                                                    |          |        | Show In       | activ  |
| 50%% <fiber by="" fo<="" td=""><td>rniType&gt; ▼<br/>Sex Ag</td><td><filter by="" note="" sec<br="">ge Type</filter></td><td>tion&gt; 🔹 <fil<br>Section</fil<br></td><td>ter by Specialty&gt;<br/>Specialty Cre</td><td>💌 🗿 🗢<br/>sated By</td><td>Date Created</td><td>Modified By</td><td>Date Modified</td><td>hactive</td><td></td><td>Show In</td><td>activ</td></fiber>                                                                                                    | rniType> ▼<br>Sex Ag                             | <filter by="" note="" sec<br="">ge Type</filter>                                                                                                    | tion> 🔹 <fil<br>Section</fil<br>                                                                                                    | ter by Specialty><br>Specialty Cre                                                                   | 💌 🗿 🗢<br>sated By                                                                                                    | Date Created                                                                                                    | Modified By                                                                                                    | Date Modified                                                                                                    | hactive  |        | Show In       | activ  |
| Young         Openant         Processing           %%% <filter by="" fo<="" td="">           Form Display Name         17 Section Image</filter>                                                                                                    | rn Type> ▼<br>Sex Ag                             | <filter by="" note="" sec<br="">ge Type<br/>PROC</filter>                                                                                                    | tion> • <fil<br>Section<br/>Procedure</fil<br>                                                                                                    | ter by Specialty><br>Specialty Cre<br>Als                                                            | ■ (1) Φ<br>satesi By<br>cripts Clinica                                                                                                    | Date Created                                                                                                    | Modified By<br>Allscripts                                                                                                    | Date Modified                                                                                                    | Inactive |        | Show In       | acth   |
| Sittle Opposite Pack Coppose     Sittle by Fo     Form Display Name     17 Section Inage     18 Trigger Point Injection                                                                                                    | m Type> ▼<br>Sex Ag                              | <pilter by="" note="" sec<br="">ge Type<br/>PROC<br/>PROC</pilter>                                                                                                    | tion> ▼ ⊄Fil<br>Section<br>Procedure<br>Procedure                                                                                                    | ter by Specialty><br>Specialty Cre<br>Alls<br>Alls                                                   | ▼ 🗿 🗢<br>extest By<br>cripts Clinica…<br>cripts Clinica…                                                                                                    | Date Created<br>11.02/2008<br>03/16/2010                                                                                                    | Modified Dy<br>Allscripts<br>Allscripts                                                                                                    | Date Modified<br>12/17/2009<br>03/16/2010                                                                                                    | Inactive |        | Show Ini      | acth   |
| King Park Index Additional Injection     Additional Injection                                                                                                    | rn Type> ▼<br>Sex Ag                             | <filter by="" note="" sec<br="">pe Type<br/>PROC<br/>PROC<br/>DETFORM</filter>                                                                                                    | tion> ▼ ⊄Fil<br>Section<br>Procedure<br>Procedure<br>Procedure                                                                                                    | ber by Specialty> Specialty Cre Alls Alls Alls                                                       | ▼                                                                                                    | Date Created<br>11.022008<br>03/16/2010<br>10/28/2009                                                                                                    | Modified Dy<br>Allscripts<br>Allscripts<br>Allscripts                                                                                                    | Date Modified<br>12/17/2009<br>03/16/2010<br>10/28/2009                                                                                                    | hactive  |        | Show in       | actił. |
| Tomo         Operation         Record consistence           %%%         d*Ret by For           To Section stage         10 Toget Print Injection           10 Tigget Print Injection-Additional Injection           10 Tigget Print Injection-Additional Injection           10 Tigget Print Injection-Additional Injection                                                                                                    | m Type> ▼<br>Sex Ag                              | «Filter by Note Sec<br>pe Type<br>PROC<br>PROC<br>DETFORM<br>DETFORM<br>DETFORM                                                                                                    | tion> <ul> <li>Section</li> <li>Procedure</li> <li>Procedure</li> <li>Procedure</li> <li>Procedure</li> <li>Procedure</li> <li>Procedure</li> </ul>                                                                                                    | ter by Specialty> Specialty Cre Alls Alls Alls Alls Alls Alls Alls All                               | estesi By cripts Clinica cripts Clinica cripts Clinica cripts Clinica cripts Clinica cripts Clinica                                                                                                    | Date Created<br>11.02/2008<br>03/16/2010<br>10/20/2009<br>08/29/2009                                                                                                    | Modified By<br>Allocripts<br>Allocripts<br>Allocripts<br>Allocripts                                                                                                    | Date Modified<br>12/17/2009<br>03/16/2010<br>10/29/2009<br>09/29/2009                                                                                                    | Inactive |        | Shoe Inc      | acth   |
| Common Symposium and consideration     Single American Activity of the provided and the provided and th      | m Type> ▼<br>Sex Ag                              | Filter by Note Sec<br>PROC<br>PROC<br>DETFORM<br>DETFORM<br>PROC<br>PROC                                                                                                    | tion>                                                                                                    | ter by Specialty> Specialty Cre Alls Alls Alls Alls Alls Alls Alls All                               | B      Cripts Clinica cripts Clinica cripts Clinica cripts Clinica cripts Clinica cripts Clinica cripts Clinica cripts Clinica cripts Clinica                                                                                                    | Date Created<br>11.022008<br>03/62010<br>10.282009<br>08/29/2009<br>11.23/2011                                                                                                    | Modified By<br>Allscripts<br>Allscripts<br>Allscripts<br>Allscripts<br>Allscripts                                                                                                    | Date Modified<br>12/17/2009<br>03/16/2010<br>10/28/2009<br>08/29/2009<br>04/13/2012<br>04/13/2012                                                                                                    | Inactive |        | Show Inc      | acth   |
| Yolino generative detectory for<br>With the second second         | rn Type> •<br>Sex Ag                             | Filter by Note Sec<br>PROC<br>PROC<br>PROC<br>DETFORM<br>PROC<br>PROC<br>PROC<br>PROC<br>PROC<br>PROC<br>PROC<br>PROC                                                                                                    | tion> Collection<br>Section<br>Procedure<br>Procedure<br>Procedure<br>Procedure<br>Procedure<br>Notesture de                                                                                                    | ber by Specialty> Specialty Cre Alls Alls Alls Alls Alls Alls Alls All                               | B      Cripts Clinica cripts Clinica cripts Clinica cripts Clinica cripts Clinica cripts Clinica cripts Clinica cripts Clinica cripts Clinica cripts Clinica                                                                                                    | Date Created<br>11.022008<br>00/62010<br>10.02009<br>08/29/2009<br>11/23/2011<br>11/23/2011                                                                                                    | Modified By<br>Allscripts<br>Allscripts<br>Allscripts<br>Allscripts<br>Allscripts<br>Allscripts<br>Allscripts                                                                                                    | Date Modified<br>12/17/2009<br>(03/16/2010<br>10/29/2009<br>09/29/2009<br>04/13/2012<br>01/10/2012<br>01/10/2012                                                                                                    | Inactive |        | Show Inc      | acth   |
| Singer Part Injecton-Sterolds     Singer Part Injecton-Sterolds     S      | m Type>  Sex Ag Sex Ag Female                    | «Filter by Note Sec<br>PROC<br>PROC<br>PROC<br>DETFORM<br>DETFORM<br>PROC<br>PROC<br>HIPROB<br>HIPROB<br>HIPROB                                                                                                    | tion> Color<br>Section<br>Procedure<br>Procedure<br>Procedure<br>Procedure<br>Procedure<br>History of Pr                                                                                                    | ber by Specialty ><br>Specialty Ore<br>Alls<br>Alls<br>Alls<br>Alls<br>Alls<br>Alls<br>Alls<br>All   | B      B     B     B     B     B     B     B     B     Cripts Clinics cripts Clinics cripts Clinics cripts Clinics cripts Clinics cripts Clinics cripts Clinics cripts Clinics cripts Clinics Cripts Clinics Crinics Crinics Crinics Crinics Cripts Clinics                                                                                                    | Date Created<br>11.02/2008<br>03/16/2010<br>10.02/2009<br>08/29/2009<br>11/23/2011<br>11/23/2011<br>11/23/2011<br>08/18/2008<br>19/06/2001                                                                                                    | Modified By<br>Allscripts<br>Allscripts<br>Allscripts<br>Allscripts<br>Allscripts<br>Allscripts<br>Allscripts<br>Allscripts                                                                                                    | Date Modified<br>12/17/2009<br>(03/16/2010<br>10/29/2009<br>03/29/2009<br>04/13/2012<br>01/10/2012<br>03/16/2009                                                                                                    | Inactive |        | Show lin      | acth   |
| Years and a second second      | rm Type>  Sex Ag Sex Ag Fernale Fernale          | Filter by Note Sec<br>PROC<br>PROC<br>PROC<br>DETFORM<br>PROC<br>PROC<br>PROC<br>PROC<br>PROC<br>PROC<br>PROC<br>PROC                                                                                                    | tion> < <pi>Section Procedure Procedure Procedure Procedure Procedure Procedure History of Pr History of Pr History of Pr</pi>                                                                                                    | ber by Specialty > Specialty Ore Alls Alls Alls Alls Alls Alls Alls All                              | B      Cripts Clinica cripts Clinica cripts Clinica cripts Clinica cripts Clinica cripts Clinica cripts Clinica cripts Clinica cripts Clinica cripts Clinica cripts Clinica cripts Clinica                                                                                                    | Date Created<br>11.022008<br>03/62010<br>10.282009<br>09/29/2009<br>11.23/2011<br>11.23/2011<br>11.23/2011<br>03/18/2008<br>10.26/2009                                                                                                    | Modified By<br>Allocripts<br>Allocripts<br>Allocripts<br>Allocripts<br>Allocripts<br>Allocripts<br>Allocripts<br>Allocripts<br>Allocripts                                                                                                    | Date Modified<br>12/17/2009<br>03/16/2010<br>10/28/2009<br>03/29/2009<br>04/13/2012<br>01/10/2012<br>03/18/2009<br>12/18/2009<br>12/18/2009                                                                                                    | Inactive |        | Show Ina      | acth   |
| Vision Organization     Organization     Organizatio      | rni Type>                                        | Filter by Note Sec<br>PROC<br>PROC<br>PROC<br>DETFORM<br>PROC<br>PROC<br>PROC<br>HIPROB<br>HIPROB<br>DETFORM<br>DETFORM                                                                                                    | tion> < <fi<br>Section<br/>Procedure<br/>Procedure<br/>Procedure<br/>Procedure<br/>History of Pr<br/>History of Pr<br/>History of Pr</fi<br>                                                                                                    | her by Speciality > Speciality Ore Alls Alls Alls Alls Alls Alls Alls All                            | Il      esteci By cripts Clinica cripts Clinica cripts Clinica cripts Clinica cripts Clinica cripts Clinica cripts Clinica cripts Clinica cripts Clinica cripts Clinica cripts Clinica cripts Clinica cripts Clinica cripts Clinica cripts Clinica cripts Clinica                                                                                                    | Date Created<br>11.022008<br>03/62010<br>10.282009<br>08/292009<br>11.232011<br>11.232011<br>08/182008<br>10.262007<br>12/182009                                                                                                    | Modified By<br>Alacripts<br>Alacripts<br>Alacripts<br>Alacripts<br>Alacripts<br>Alacripts<br>Alacripts<br>Alacripts<br>Alacripts                                                                                                    | Date Modified<br>12/17/2009<br>03/16/2010<br>10/28/2009<br>04/13/2012<br>01/10/2012<br>03/18/2009<br>12/18/2009<br>12/18/2009<br>12/18/2009                                                                                                    | Inactive |        | Show Ina      | acth   |
| Konse (1996)     Konse (1996)     K      | Female                                           | «Filter by Note Sec<br>PROC<br>PROC<br>PROC<br>PROC<br>DEFFORM<br>DEFFORM<br>PROC<br>PROC<br>PROC<br>PROC<br>PROC<br>PROC<br>DEFFORM<br>DEFFORM<br>DEFFORM                                                                                                    | tion> < <li>Section<br/>Procedure<br/>Procedure<br/>Procedure<br/>Procedure<br/>Procedure<br/>History of Pr<br/>History of Pr<br/>History of Pr<br/>History of Pr</li>                                                                                                    | ter by Specialty > Specialty Crr Alls Alls Alls Alls Alls Alls Alls Al                               | B      B     B                                                                                                    | Date Created<br>11.022008<br>03/6/2010<br>10/28/2009<br>08/29/2009<br>08/29/2009<br>11/23/2011<br>10/28/2009<br>10/26/2007<br>12/18/2009<br>12/18/2009                                                                                                    | Modified Dy<br>Alscripts<br>Alscripts<br>Alscripts<br>Alscripts<br>Alscripts<br>Alscripts<br>Alscripts<br>Alscripts<br>Alscripts<br>Alscripts                                                                                                    | Date Modified<br>12/17/2009<br>03/16/2010<br>10/28/2009<br>03/29/2009<br>04/13/2012<br>01/10/2012<br>03/18/2008<br>12/18/2009<br>12/18/2009<br>12/18/2009                                                                                                    | hadive   |        | Show In       | acti   |
| Vision Constraints of the second second      | rni Type>     Ag    Sex Ag    Fernale    Fernale | cFilter by Note Sec<br>PROC<br>PROC<br>PROC<br>PROC<br>PROC<br>PROC<br>PROC<br>PROC                                                                                                    | tion> < <fil<br>Section<br/>Procedure<br/>Procedure<br/>Procedure<br/>Procedure<br/>Procedure<br/>Procedure<br/>History of Pr<br/>History of Pr<br/>History of Pr<br/>History of Pr<br/>History of Pr</fil<br>                                                                                                    | her by Speciality ><br>Speciality Ore<br>Alls<br>Alls<br>Alls<br>Alls<br>Alls<br>Alls<br>Alls<br>All | Bl      Constant      Constant     Constant      Constant      Constant      Constant      Cons | Date Created<br>11.02/2008<br>03/6/2010<br>10.28/2009<br>10.28/2009<br>11.23/2011<br>11.23/2011<br>11.23/2011<br>10.26/2009<br>12/18/2009<br>12/18/2009<br>12/18/2009                                                                                                    | Modified By<br>Alscripts<br>Alscripts<br>Alscripts<br>Alscripts<br>Alscripts<br>Alscripts<br>Alscripts<br>Alscripts<br>Alscripts<br>Alscripts<br>Alscripts                                                                                                    | Date Modified<br>12/17/2009<br>03/16/2010<br>03/26/2009<br>04/13/2012<br>01/10/2012<br>03/16/2009<br>12/16/2009<br>12/16/2009<br>12/16/2009<br>12/16/2009                                                                                                    | Inactive |        | Show Ina      | acth   |
| You developed of the set of the set of the s | rm Type>  Sex Ag Female Female                   | Filter by Note Sec<br>PROC<br>PROC<br>DETFORM<br>DETFORM<br>PROC<br>PROC<br>PROC<br>HIPROB<br>DETFORM<br>DETFORM<br>DETFORM<br>DETFORM<br>DETFORM                                                                                                    | tion> File<br>Section<br>Procedure<br>Procedure<br>Procedure<br>Procedure<br>Procedure<br>History of Pr<br>History of Pr<br>History of Pr<br>History of Pr                                                                                                    | ter by Speciality ><br>Speciality Ore<br>Alls<br>Alls<br>Alls<br>Alls<br>Alls<br>Alls<br>Alls<br>All | Bl      Crista      Crista      Crist | Date Created<br>11.02/2008<br>03/76/2010<br>10/26/2009<br>01/23/2011<br>11/23/2011<br>03/76/2008<br>12/76/2009<br>12/76/2009<br>12/76/2009<br>12/76/2009<br>12/76/2009                                                                                                    | Modified By<br>Alscripts<br>Alscripts<br>Alscripts<br>Alscripts<br>Alscripts<br>Alscripts<br>Alscripts<br>Alscripts<br>Alscripts<br>Alscripts<br>Alscripts<br>Alscripts<br>Alscripts                                                                                                    | Date Modified           12/17/2009         03/16/2010           10/26/2009         09/26/2009           09/26/2009         09/26/2009           10/36/2012         01/13/2012           01/13/2012         01/13/2012           12/16/2009         12/16/2009           12/16/2009         12/18/2009           12/18/2009         12/18/2009           12/18/2009         12/18/2009                                                                                                    | Inactive |        | Show Ina      | acth   |
| Vision                                                                                                    | rm Type>  Sex Ag Fernale Fernale Fernale         | dFilter by Note Sec<br>PROC<br>PROC<br>DETFORM<br>PROC<br>PROC                                                                                                    | tion> File<br>Section<br>Procedure<br>Procedure<br>Procedu | ter by Speciality > Speciality > Alls Alls Alls Alls Alls Alls Alls All                              | All      Chica      cripta Chica      cripta Chica      cr                                                                                                    | Dete Created<br>11/02/2008<br>(03/6/2010<br>10/25/2009<br>08/25/2009<br>11/23/2011<br>11/23/2011<br>08/76/2008<br>10/25/2009<br>12/76/2009<br>12/76/2009<br>12/76/2009<br>12/76/2009                                                                                                    | Modified By<br>Allocripts<br>Allocripts<br>Allocripts<br>Allocripts<br>Allocripts<br>Allocripts<br>Allocripts<br>Allocripts<br>Allocripts<br>Allocripts<br>Allocripts<br>Allocripts<br>Allocripts<br>Allocripts                                                                                                    | Date Modified           12/17/0009         00/4/62/10           10/26/009         00/26/2009           04/3/2012         01/4/02/12           04/3/2012         01/4/02/12           04/3/2012         01/4/02/12           04/3/2012         01/4/02/12           01/4/02/12         02/4/02/12           01/2/2009         12/4/2009           12/4/2009         12/4/2009           12/4/2009         12/4/2009           12/4/2009         12/4/2009           12/4/2009         12/4/2009           12/4/2009         12/4/2009                                                                                                    | Inactive |        | Show Inc      | activ  |
| Volume     Volume      | rm Type>  Sex Ag Fernale Fernale Fernale Fernale | Criter by Note Sec<br>PROC<br>PROC<br>DETFORM<br>DETFORM<br>PROC<br>PROC<br>PROC<br>PROC<br>PROC<br>PROC<br>PROC<br>PROC                                                                                                    | tion>      GH     Section     Proceedure     Proceedure     Proceedure     Proceedure     Proceedure     History of Pr.,     History of Pr.,     H                                                                                                    | ter by Specialty><br>Specialty Orr<br>Alle<br>Alle<br>Alle<br>Alle<br>Alle<br>Alle<br>Alle<br>Al     | All      Control      Control      Cont | Date Created<br>11.02/2008<br>03/6/2010<br>10/25/2009<br>06/25/2009<br>11/23/2011<br>11/23/2011<br>10/25/2009<br>12/15/2009<br>12/15/2009<br>12/15/2009<br>12/15/2009<br>12/15/2009<br>12/15/2009<br>12/15/2009<br>12/15/2009<br>12/15/2009                                                                                                    | Modified By<br>Allocripts<br>Allocripts<br>Allocripts<br>Allocripts<br>Allocripts<br>Allocripts<br>Allocripts<br>Allocripts<br>Allocripts<br>Allocripts<br>Allocripts<br>Allocripts<br>Allocripts<br>Allocripts<br>Allocripts<br>Allocripts                                                                                         | Date Modified           12/17/2009         0/17/2009           0/17/2009         0/17/2009           0/17/2009         0/17/2009           0/17/2009         0/17/2009           0/17/2009         0/17/2009           12/17/2009         12/17/2009           12/17/2009         12/17/2009           12/17/2009         12/17/2009           12/17/2009         12/17/2009           12/17/2009         12/17/2009           12/17/2009         12/17/2009           12/17/2009         12/17/2009           12/17/2009         12/17/2009           12/17/2009         12/17/2009           12/17/2009         12/17/2009                                                                                                    | Inactive |        | Show Inc      | acth   |
| Torus (which define the first left of the first left of the f      | rm Type>                                         | Chike by Note Sec<br>PROC<br>PROC<br>DETFORM<br>PROC<br>PROC<br>PR                                                                                                    | tion> CFI<br>Section<br>Proceedure<br>Proceedure<br>Proceedure<br>Proceedure<br>Proceedure<br>Proceedure<br>Proceedure<br>History of Pr<br>History of Pr<br>History of Pr<br>History of Pr<br>History of Pr<br>History of Pr<br>History of Pr<br>History of Pr<br>History of Pr<br>History of Pr                                                                                                    | ter by Specialty><br>Specialty Or<br>Allo<br>Allo<br>Allo<br>Allo<br>Allo<br>Allo<br>Allo<br>All     | All      All     | Date Created           11/02/2008           00/2008           00/2009           11/02/2008           00/2009           11/02/2009           01/02/2009           11/02/2009           11/02/2009           11/02/2009           11/02/2009           10/02/2009           12/12/2009           12/12/2009           12/12/2009           12/12/2009           12/12/2009           12/12/2009           02/12/2009           02/12/2008           02/12/2009           02/12/2009           02/12/2009           02/12/2009           02/12/2009           02/12/2009           02/12/2009           02/12/2009           02/12/2009           02/12/2009           02/12/2009           02/12/2009           02/12/2009           02/12/2009           02/12/2009           02/12/2009           02/12/2009           02/12/2009           02/12/2009           02/12/2009           02/12/2009           02/12/2009           02/12/200                                                                                                    | Nodified By<br>Alacripts<br>Alacripts<br>Alacripts<br>Alacripts<br>Alacripts<br>Alacripts<br>Alacripts<br>Alacripts<br>Alacripts<br>Alacripts<br>Alacripts<br>Alacripts<br>Alacripts<br>Alacripts<br>Alacripts<br>Alacripts<br>Alacripts                                                                                            | Date Modified           12/17/0209         03/16/2010           10/26/0209         03/26/2010           10/26/0209         03/26/2019           04/13/2012         04/13/2012           04/13/2012         03/16/2019           10/16/2012         08/18/2009           12/18/02019         12/18/2009           12/18/2009         12/18/2009           12/18/2009         12/18/2009           12/18/2009         08/18/2009           08/18/2008         08/18/2008           08/18/2008         08/18/2008           08/18/2008         08/18/2008                                                                                                    | Inactive |        | Show Ini      | acth   |
| Volume     Volume      | rn Type>                                         | CFIRE by Note Sec<br>processing of the Sec<br>PROC<br>DEFORM<br>PROC<br>HPROC<br>HPROC<br>HPROC<br>HPROC<br>HPROC<br>HPROC<br>HPROC<br>HPROC<br>HPROC<br>DEFORM<br>DEFORM<br>DEFORM<br>DEFORM<br>HPROC<br>HPROC<br>HP | tion>      CHI     Section     Proceedure     Proceedure     Proce                                                                                                    | her by Speciality> Speciality> Cre Alle Alle Alle Alle Alle Alle Alle Al                             | Ba      Criste Chrice     criste Chrice     criste Chrice                                                                                                    | Content of the second second sec | Modified Dy<br>Alscripts<br>Alscripts<br>Alscripts<br>Alscripts<br>Alscripts<br>Alscripts<br>Alscripts<br>Alscripts<br>Alscripts<br>Alscripts<br>Alscripts<br>Alscripts<br>Alscripts<br>Alscripts<br>Alscripts<br>Alscripts<br>Alscripts<br>Alscripts<br>Alscripts<br>Alscripts<br>Alscripts                                        | Oate Modified           12/17 (2009)           10/17 (2019)           10/28 (2019)           01/28 (2009)           01/28 (2009)           01/13 (2012)           01/13 (2012)           01/13 (2012)           01/13 (2012)           12/18 (2009)           12/18 (2009)           12/18 (2009)           12/18 (2009)           12/18 (2009)           12/18 (2009)           08/18 (2008)           08/18 (2008)           08/18 (2008)           08/18 (2008)           08/18 (2008)           08/18 (2008)           08/18 (2008)           08/18 (2008)           08/18 (2008)           08/18 (2008)           08/18 (2008)           08/18 (2008)           08/18 (2008)           08/18 (2008)           08/18 (2008)           08/18 (2008)           08/18 (2008)           08/18 (2008)           08/18 (2008)           08/18 (2008)           08/18 (2008)           08/18 (2008)           08/18 (2008)           08/18 (2008)           08/18 (2008)           08/18 (2008)<                                                        | Inactive |        | Shoek Bha     | acth   |
| You device the set of the set of the se      | rn Type>                                         | «Fite by Note Sec<br>pe Type Proc<br>Proc<br>Proc<br>Detroinu<br>Proc<br>Proc<br>Proc<br>Proc<br>Proc<br>Proc<br>Proc<br>Proc                                                                                                    | tion> Colors<br>Section<br>Proceedure<br>Proceedure<br>Proceed                                                                                                    | her by Specially> Specially> Cer Also Also Also Also Also Also Also Also                             | B     B     Content     Content     C | Date Created<br>11.02/2008<br>08/25/009<br>08/25/009<br>11.028/2009<br>11.028/2009<br>11.028/2009<br>11.028/2009<br>12/8/2009<br>12/8/2009<br>12/8/2009<br>12/8/2009<br>12/8/2009<br>08/8/2008<br>08/8/2008<br>08/8/2008                                                                                                    | Modified Dy<br>Alscripts<br>Alscripts | Date Modified           12/17 (2009)           03/6 (2010)           03/6 (2010)           03/2 (2009)           04/13 (2012)           04/13 (2012)           04/13 (2012)           04/13 (2012)           12/18 (2009)           12/18 (2009)           12/18 (2009)           12/18 (2009)           12/18 (2009)           04/18 (2008)           04/18 (2008)           04/18 (2008)           04/18 (2008)           04/18 (2008)           04/18 (2008)           04/18 (2008)           04/18 (2008)           04/18 (2008)           04/18 (2008)           04/18 (2008)           04/18 (2008)           04/18 (2008)           04/18 (2008)           04/18 (2008)           04/18 (2008)           04/18 (2008)           04/18 (2008)           04/18 (2008)           04/18 (2008)           04/18 (2008)           04/18 (2008)           04/18 (2008)           04/18 (2008)           04/18 (2008)           04/18 (2008)           04/18 (2008)           04/18 (2008) <td>hadive</td> <td></td> <td>Shoee the</td> <td>acth</td> | hadive   |        | Shoee the     | acth   |

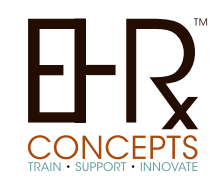

## **Copying Clinical Desktop Views**

When building Clinical Desktop Views you can construct in your test environment then transfer into your Live environment using CMT- Content Management Tool.

In CMT use Context Category: Move Clinical Desktops and check the item you would like to copy to the Target source (live system)

| 🚖 🕸 🌈 Content Management To                   | loc                             |                         | 👌 • 🗋 · 🖶 • 🗄                                          |
|-----------------------------------------------|---------------------------------|-------------------------|--------------------------------------------------------|
| Content Category:                             | Move Clinical Desktop           | 25 <b>¥</b>             | Source: works ==> Target: works                        |
| Transfers Clinical Desktop                    | Views from the sou              | rce server to the targe | et server.                                             |
| Clinical Desktops o<br>Check which ones you w | on Source<br>vould like to copy | Clinical Desl           | ktops ALREADY in<br>Target<br>you would like to delete |
| Adult Patient View                            |                                 | Adult Patient View      |                                                        |
| Adult Patient View1                           |                                 |                         |                                                        |
| Adult Patient View1                           |                                 |                         |                                                        |
| Allscripts Clinical View                      |                                 | Allscripts Clinical Vi  | ew                                                     |
| Allscripts View                               |                                 | Allscripts View         |                                                        |
| Ancillary Patient View                        |                                 | Ancillary Patient Vie   | ew                                                     |
| Billing View                                  |                                 | Billing View            |                                                        |
| Call Center Patient View                      |                                 | Call Center Patient     | View                                                   |
| Cardiology Patient View                       |                                 | Cardiology Patient V    | liew                                                   |
| Chart Review                                  |                                 | Chart Review            |                                                        |
| Clinic Spvr Patient View                      |                                 | Clinic Spvr Patient V   | liew                                                   |
| Clinical Staff Patient View                   |                                 | Clinical Staff Patient  | View                                                   |
| Medical Records View                          |                                 | Medical Records Vie     | ew                                                     |

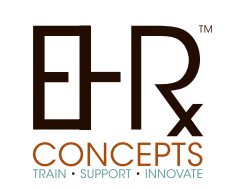

### **Copying Quick Sets**

You can Copy Users QuickSets via SSMT

Content Category is "QuickSets" then Select the user you want to extract

Follow normal procedure in excel and then change user name to the user you want to copy to. Change the Create column to = Y then load back into SSMT

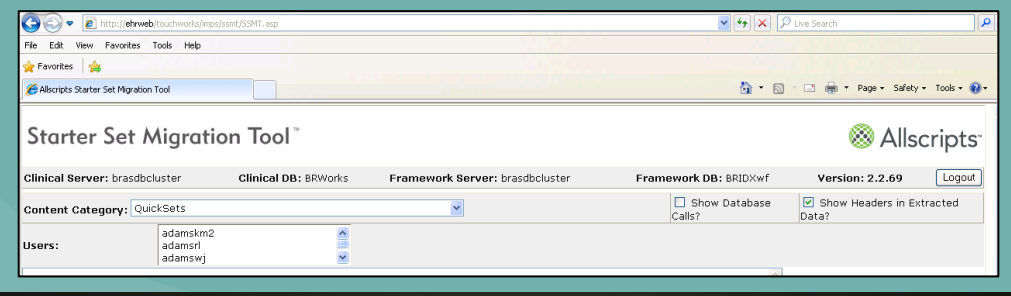

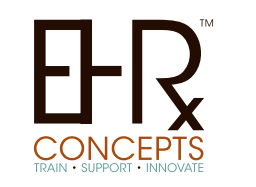

# **Task List Viewing**

Have you ever wanted your users to be able to see more tasks at a time on their task-list to reduce clicking the more, more, more option? This can be adjusted! You can adjust the amount in Admin under Preferences.

Go to Admin > Preferences > Search for "TaskNumberOfRows" > Edit > Change the Setting number to 15, 25, 50, 75, 100, 200 or 300.

| Task  | List            |              |                 |         |          | Tota    | Active Tasks: | 6          | Personaliz | 2   |
|-------|-----------------|--------------|-----------------|---------|----------|---------|---------------|------------|------------|-----|
| View: | My Active Tasks | ¥            | Vjew Desc       | Show:   | 100 *    | Last    | Updated:      | 05/02/2013 | 4:49 PM    | 0   |
| P D D | Task 🗢          | Patient      | Assigned        | To 🗘 Ci | eated B  | ly ≎    | Created On    | Status     | 0 ID       | Due |
|       | Enllow I in     | VTort Datlor | * Do Fislanbore | 9 399 A | Lonhoros | or loss | 10/20/2013 10 | Sp Arthus  | 1762       | 26  |

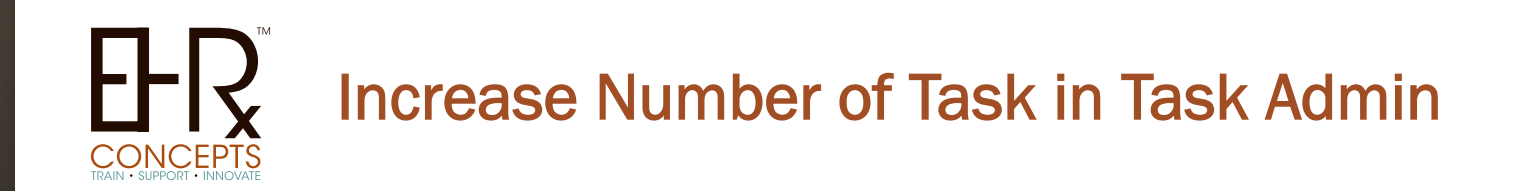

The dreadful more... more... more... in Task Admin when assigning Enterprise task views to users.

To fix login to your web server and go to: C:\Program Files\Allscripts Healthcare Solutions \TouchWorks Web\Works\WebWorks\CHWorks\Tasks \TaskManageViews.htm

Once you find the file, right click and open with note pad. Find Affected Line: "var mnRowInc" Change from: var mnRowInc = 25

Change to (value you want): var mnRowInc = 100, then save

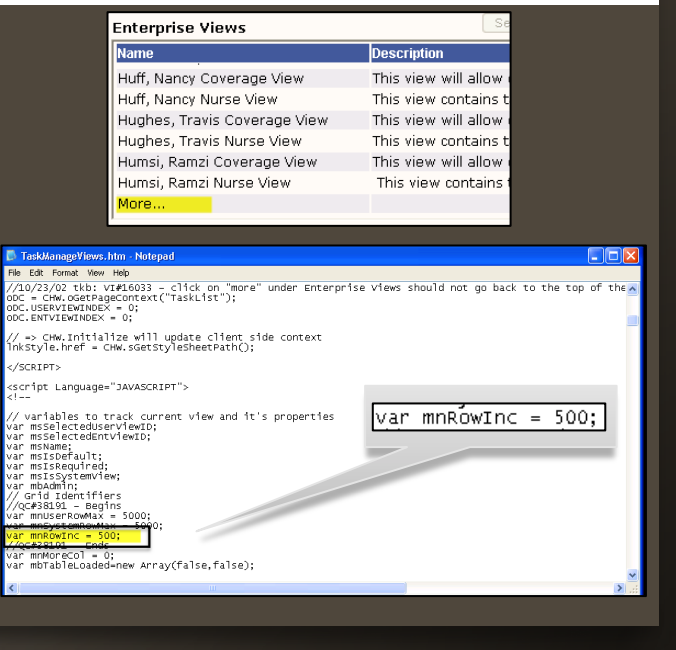

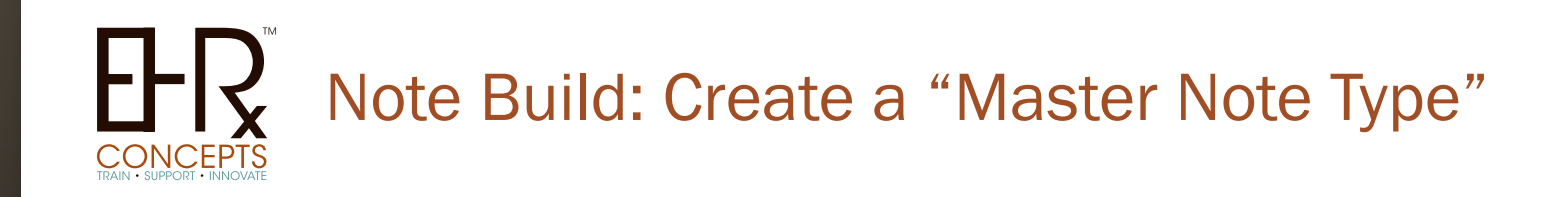

Create a "Master Note Type" with all of the outputs fully formatted for your organization.

A lot of organizations have one for Primary Care and another for specialties. When you are ready to create a new note template you can copy from this fully designed template.

| Note Template Selector     |                                         |     |           |          |                            |
|----------------------------|-----------------------------------------|-----|-----------|----------|----------------------------|
| 99                         | <filter by="" note="" type=""></filter> | te  | - 🗢 😥     | Show InA | ctive 🗖 Make Default       |
| Document Type              | Specialties                             | Sex | Age Range | Inactive | Description                |
| Acute Established Patient  | ZTemplate                               |     |           |          | HHC Ztemplate Consult Note |
| Follow Up                  | ZTemplate                               |     |           |          | HHC Ztemplate Consult Note |
| New Patient                | ZTemplate                               |     |           |          | HHC Ztemplate Consult Note |
| Post Operative Visit       | ZTemplate                               |     |           |          | HHC Ztemplate Consult Note |
| Procedure Note             | ZTemplate                               |     |           |          | HHC Ztemplate Consult Note |
| Visit Record (Consult)     | ZTemplate                               |     |           |          | HHC Ztemplate Consult Note |
| ZTemplate Proposed Consult | ZTemplate                               |     |           |          | HHC Ztemplate Consult Note |
|                            |                                         |     |           |          |                            |
|                            |                                         |     |           |          |                            |
|                            |                                         |     |           |          |                            |
|                            |                                         |     |           |          |                            |
|                            |                                         |     |           |          |                            |
|                            |                                         |     |           |          |                            |
|                            |                                         |     |           |          |                            |
|                            |                                         |     |           |          |                            |
|                            |                                         |     |           |          |                            |
|                            |                                         |     |           |          |                            |
|                            |                                         |     |           |          |                            |
|                            |                                         |     |           |          | OK Copy Cancel             |

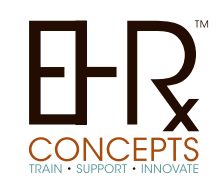

### Note Build: Tab Order

When building a form that tends to get edited or added to often, (ROS, PE, Procedure) skip #'s when doing Tab Order.

| 2 Negative                    |                      | 16                           |                  |                    |
|-------------------------------|----------------------|------------------------------|------------------|--------------------|
| 4 N Fever                     | 6 N Malaise          | B N Recent Wt Gain ( Lbs)    |                  |                    |
| 101 Chills                    | 121 Feeling Tired O  | 141 Recent Wt Loss ( Lbs) •  |                  |                    |
| Ūyes ⇔                        |                      |                              |                  |                    |
| 222 vegative                  |                      | 36                           |                  |                    |
| 24 Eye Pain 🔍                 | 261 57               |                              | Constitutional O |                    |
| 30 Red Eyes 🗢                 | 32 Discharge From,   |                              |                  |                    |
| 10NT O                        |                      |                              |                  |                    |
| 42 vegative                   |                      | 56                           | 2 Monofius       |                    |
| 44) Earache 🔍                 | 46 Nosebleeds 으      | 48 Sore Throat 🔍             | Zivegauve        |                    |
| 50 Loss Of Hearing O          | 52 Nasal Discharge 으 | 54) Hoarseness               |                  |                    |
| ardiovascular 😐 ————          |                      |                              |                  | C D Halaina        |
| 62 legative                   |                      | 78                           | N rever          | <b>D</b> N Malaise |
| 64 Heart Rate Is Slow 9       | 66 Chest Pain        | 68 Leg Claudication 9        |                  |                    |
| 70 Heart Rate Is Fast         | 22 Palpitations O    | Z4 Lower Ext Edema           | 100 01/0         | 120                |
| 76 Chest Tightness            |                      |                              |                  |                    |
| Tespiratory 💿 ————            |                      |                              |                  |                    |
| 12 vegative                   | 84 As Noted in HPI   | 100                          |                  |                    |
| 10 Shortness Of Breath        | UU Dry Cough         | 900 Orthopnea                | 20 498 0         |                    |
| Coughing Up Sputum            | 94 Wheezing 🗢        | SOB on Exertion              |                  |                    |
| 98 PND                        |                      |                              |                  |                    |
| 110 strointestinal            |                      |                              |                  |                    |
| 112 sgative                   |                      | 142                          |                  |                    |
| 114 Abdominal Pain            | 116 Nausea 으         | 118 Vomiting C               |                  |                    |
| 120 Constipation Constipation | 124 Diarrhea O       | 126 Bloody Stools            |                  |                    |
| 128 Heartburn C               | 130 Spitting Up      | Bowel Movement Frequency/day |                  |                    |
| 134 Formed Stools             | 136 Loose Stools     | 138 Greasy Stools            |                  |                    |
| 140 Watery Stools             |                      |                              |                  |                    |
| 50 nitourinary o              |                      |                              |                  |                    |
| 152egative                    |                      | 172                          |                  |                    |
| 154 Dysuria O                 | 160 Incontinence     | 166 Incontinence with Cough  |                  |                    |
| 180 sculoskeletal 🗢 ————      |                      |                              |                  |                    |
| 182 sgative                   |                      | 196                          |                  |                    |
| 184 Arthralgias <sup>O</sup>  | 186 Joint Swelling   | 188 Limb Pain                |                  |                    |
| 190 Myalgias                  | 192 Joint Stiffness  | 194 Limb Swelling            |                  |                    |
| 200 egumentary O              |                      |                              |                  |                    |
| 202 egative                   |                      | 218                          |                  |                    |
| 204 Skin Rash O               | 206 Itching          | 208 Breast Pain              |                  |                    |
| EXIT Ship Landaux 2           | R Skin Wound         | 217 Breast Lump              |                  |                    |

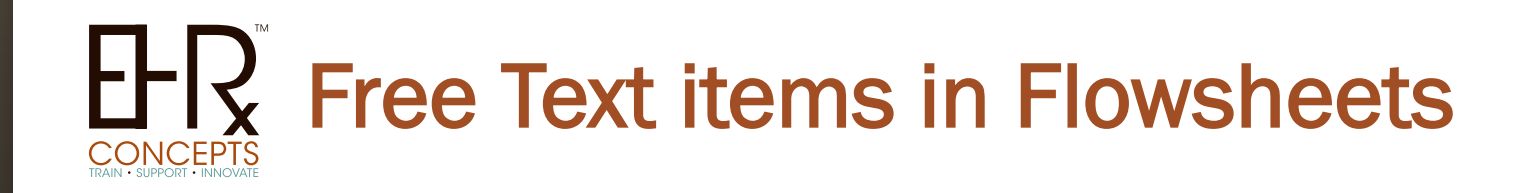

You can create free text Resultable items to document certain items on a flowsheet.

A good example is PT/INR. You can create a Coumadin Recheck Date or Change in Coumadin dose item so Providers can flow all this data in one place.

| FlowSheets          | 🝷 Coumadin Flowshe 💌 🧭 |       | Family Medicine |
|---------------------|------------------------|-------|-----------------|
|                     |                        |       |                 |
| Data In             | cludes: All            | Carab | 17 Jun 2013     |
| Iter                | m Name                 | Graph | 9:07 AM         |
| Prothrombin Time    |                        |       | 112             |
| INR                 |                        |       | 2.5             |
| Coumadin/Warfarin F | {ange                  |       | 2.5mg           |
| Change in Coumadin  | Dose                   |       | 2 mg            |
| Start Date New Cour | nadin Dose             |       | 17Jun2013       |
| Coumadin Recheck I  | Date                   |       | 01Jul2013       |

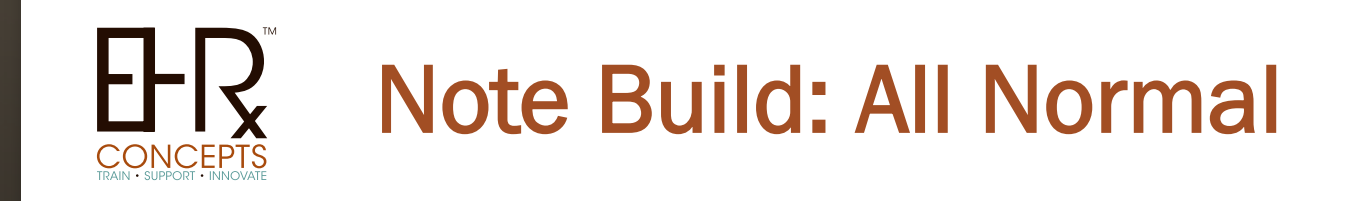

When building any forms that you are going to use the ALL NORMAL functionally, change the font color on the findings. This will give the providers a visual of what is going to show as NORMAL before they click the button and have to un-click certain items by looking at the NAW.

This can lead to documenting notes faster, more efficiently and with LESS CLICKS!

|                               | Anything in Red             | will be charted All Normal |   |
|-------------------------------|-----------------------------|----------------------------|---|
| Abdomen (E/M: Abdomen and rec | tal exams are considered on | e system)                  |   |
| 📃 Normal Bowel Sounds 🔍       | Not Tender O                | No Masses                  |   |
| Soft O                        | No HSM O                    | No Hernias                 |   |
|                               |                             |                            | _ |
|                               |                             |                            | _ |

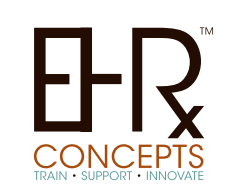

### **Problem Mapping Tool**

In PMT use the Control or Shift button for multi-selection and work more than one problem at a time. Highlight an item then click the control key and select more items. Then press the Search for a Problem Map button. Users can also use this to approve multiple mappings at once.

| ilter By:                                                          | Patient Problem List (Instance) Data 💌 😘                                                                                                    |                     |            |           |                          |                                  | Records Showing: 13342 of 13342 Map Defined          | : 4701 (3 | 35%) No Map | Defined: 86                 | 11 (64%)      |
|--------------------------------------------------------------------|----------------------------------------------------------------------------------------------------|---------------------|------------|-----------|--------------------------|----------------------------------|------------------------------------------------------|-----------|-------------|-----------------------------|---------------|
| ind:                                                               | Existing Problem Description 👻 Contains 👻                                                                                                    | 6                   | 20         |           |                          |                                  |                                                      |           | Ex          | port View Tr                | Excel         |
| re-Conv                                                            | ersion Problem Details                                                                                                    |                     | Post-Conve | ersion Pr | oblem De                 | etaile                           | 5                                                    |           |             |                             |               |
| eq: 75                                                             | Existing Problem Description                                                                                                    | 7 Existing<br>ICD-9 | New VICD-9 | Ne        | v ⊽<br>∙10 ⊽             |                                  | New Problem Description                              | V         | Client T    | Flag for<br>Add'l<br>Review | ⊽ Prol<br>Sea |
| _                                                                  | Chronic Inflammatory Demyalinating Polyneuropathy                                                                                                    | 357.8               |            |           | _                        | _                                |                                                      |           |             |                             |               |
|                                                                    | Chronic Mucold Otitis Media Of The Left Ear                                                                                                    | 381.20              |            |           |                          |                                  |                                                      |           |             |                             |               |
|                                                                    | Chronic Mycotic Otitis Externa                                                                                                    | 380.15              | 380.15     | 83        | .9                       |                                  | Chronic mycotic ottis externa                        |           |             |                             |               |
|                                                                    | Chronic Non-pressure Ulcer Of The Calf                                                                                                    | 707.12              | 707.12     | L9        | .209                     |                                  | Non-pressure chronic ulcer of celf                   |           |             |                             |               |
|                                                                    | Chronic Osteomyelitis Of The Ankle                                                                                                    | 730.17              |            |           |                          |                                  |                                                      |           |             |                             |               |
|                                                                    | Class IV Angina                                                                                                    | 411.1               |            |           |                          |                                  |                                                      |           |             |                             |               |
|                                                                    | Classic Macular Degeneration                                                                                                    | 362.52              |            |           |                          |                                  |                                                      |           |             |                             |               |
|                                                                    | Closed Capitellar Fracture Of The Left Humerus                                                                                                    | 812.44              |            |           |                          |                                  |                                                      |           |             |                             |               |
|                                                                    | Closed Compression Fracture Of L4 Vertebra With Spinal Cord Injury                                                                                           | 806.4               |            |           |                          |                                  |                                                      |           |             |                             |               |
|                                                                    | Closed Epiphyseal Fracture Of The Distal Phalanx Of The Right First Toe                                                                                      | 826.0               | 1          |           |                          |                                  |                                                      |           |             |                             | >             |
| Prob<br>Existing<br>Active I<br>Past M<br>Family<br>Code:<br>Mnemo | Iem Details  Crockinn Details  Crockinn Details  Crockin Details  Crockin Details  Crock Details of The Anke (730.17)  detailstop:  FDTCL PBL T  mic: \$1006 |                     |            |           | Nev<br>Act<br>Pas<br>Fan | / Pro<br>ive F<br>t Me<br>nily I | bben Detais<br>Yobiem:<br>dical History:<br>fistory: |           |             |                             |               |

#### EF-R CONCEPTS TRAIN SUPPORT - INNOVATE

Come by the EHR Concepts booth to pick up our free monthly newsletter of Tips & Tricks and subscribe to receive

EHR Concepts is "more cost effective with an **average savings** of **35%** over our competitors"

For a **free consultation** to see what an EHR Concepts Consultant can do to assist your Organization please contact us. Email: info@ehrconcepts.com Phone: 1.888.674.0999 Website: www.ehrconcepts.com jennifer@ehrconcepts.com beth@ehrconcepts.com